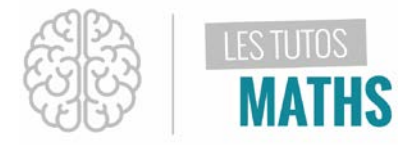

Nous allons voir comment saisir une expression de fonction contenant des fractions. Puis comment obtenir le tableau de valeurs adapté à l'ensemble de définition. Et pour finir comment passer de l'écriture fractionnaire des valeurs y (images de x) à l'écriture décimale.

Voici la fonction affine définie de la façon suivante par  $f(x) = \frac{-5}{6}x + \frac{17}{3}$ . Etudiée sur l'intervalle  $\left[-3; 7\right]$ 

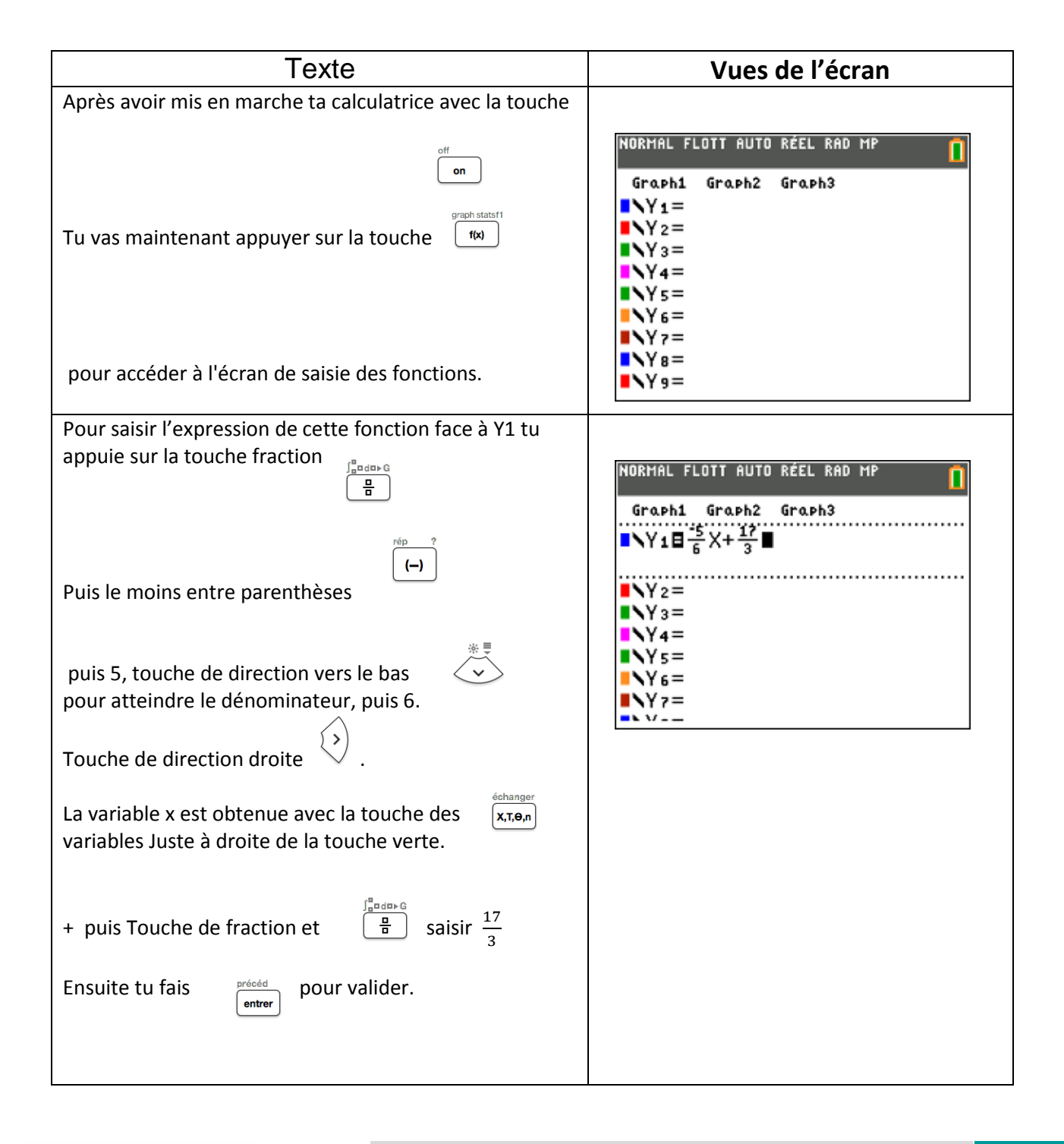

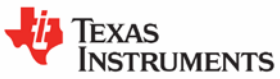

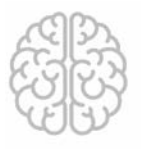

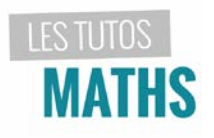

## Fonction affine avec des fractions : saisie et tableau de valeurs

| Pour atteindre def table qui est écrit en bleu tu appuies                                                                        |                                                                                                    |
|----------------------------------------------------------------------------------------------------|----------------------------------------------------------------------------------------------------|
| sur les                                                                                                    | NORMAL FLOTT AUTO RÉEL RAD MP                                                                                                    |
| touches puis fenêtre<br>Ce nouvel écran apparaît.                                                                                | CONFIG TABLE<br>DébutTbl=-10<br>△Tbl=2■<br>IndPnt : Auto Demande                                                                                                    |
| Face à « « début tableau » tu rentres (-) 3.                                                                                     | Depndie : <b>Edito</b> Demande                                                                                                    |
| précéd<br>entrer pour passer à la ligne suivante.<br>Ligne Delta tbl tu met 1 qui est le pas retenu ici.<br>Entrer pour valider. | NORMAL FLOTT AUTO RÉEL RAD MP<br>CONFIG TABLE<br>DébutTbl=-3                                                                                                    |
| Pour visualiser ce tableau de valeur,                                                                                            |                                                                                                    |
| tu l'atteints par la succession des touches 2nde<br>et table (graphe)<br>qui est la commande en bleu au-dessus de « graphe » .   | NORMAL FLOTT AUTO RÉEL RAD MP         APP SUR + POUR $\triangle$ Tb1         X       Y1         -3       49<br>6         -2       22<br>3         -1       13<br>2         0       17<br>3         0       17<br>3         X       -3 |
| La colonne, de gauche affiche les valeurs de "x"                                                                                 |                                                                                                    |
| et tu peux naviguer dans cette colonne avec les touche<br>de direction "Bas" pour descendre<br>                                  | NORMAL FLOTT AUTO RÉEL RAD MP       APP SUR + POUR $\triangle$ Tb1       X     Y1       -2 $\frac{22}{3}$ -1 $\frac{13}{2}$ 0 $\frac{17}{3}$ 1 $\frac{29}{6}$ 2     4                                                                 |

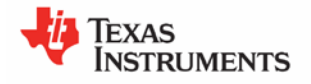

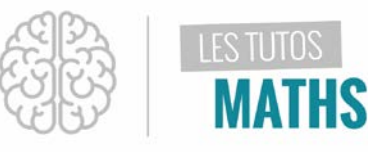

| Ensuite tu te places dans la colonne 2, notée Y1 où sont affichées les images de x,      | NORMAL FLOTT AUTO RÉEL RAD MP<br>APP SUR + POUR MODIF FONCTION<br>X Y1                                                                               |
|------------------------------------------------------------------------------------------|----------------------------------------------------------------------------------------------------|
| en utilisant la touche de direction "droite".                                            | -2 $\frac{22}{3}$ -1 $\frac{13}{2}$ 0 $\frac{17}{3}$ 1 $\frac{29}{6}$ 2       4         Y1 = $\frac{22}{3}$                                          |
| Bof : ces valeurs ça ne te dis pas grand-chose.                                          |                                                                                                    |
| Pas de problème il existe une touche qui te donne les valeurs décimales correspondantes. | NORMAL FLOTT AUTO RÉEL RAD MP<br>APP SUR & POUR MODIF FONCTION                                                                                       |
| C'est la touche comme une double flèche                                                  | $-2$ $\frac{23}{3}$ $-1$ $\frac{13}{2}$                                                                                                    |
| Elle te donne la valeur décimale, qui attention !                                        | $   \begin{array}{c}     \theta \\     \hline     1 \\     1   \end{array}   \begin{array}{c}     17 \\     3 \\     1   \end{array}   \end{array} $ |
| n'est souvent qu'une valeur approchée de la fraction sélectionnée.                       | <sup>-</sup><br>2 Ч<br>Y1=7.3333333333333                                                                                                    |
| Cette valeur décimale s'affiche en bas de l'écran.                                       |                                                                                                    |

Voilà tu n'as plus qu'à recopier ton tableau de valeurs : au choix avec les valeurs exactes, exemple les fractions ou les valeurs décimales que tu peux arrondir selon la précision dont tu as besoin.

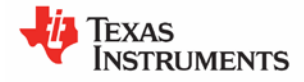